DEUTSCHE BÖRSE GROUP

**Deutsche Börse Member Section** 

# **Member Section**

Trading Location User Guide Version 1.1, January 2024

# **Table of Content**

| 2.  | Request Overview                   | .9 |
|-----|------------------------------------|----|
| 1.2 | Termination for a Trading Location | .6 |
| 1.1 | Registration of new location       | .4 |
| 1.  | Location Management                | .3 |

### Member Section Trading Location

#### Introduction

This document serves as a guide for the process of registration and termination of Trading Locations within the Member Section. It provides all necessary information to familiarize users with Trading Location area. *Trading Location Administration* is accessible under the navigation *Company Administration*. Users who want to have access to this navigation area require the respective permission: *Trading Location Eurex* and / or *Trading Location FWB*. Central Coordinators will per default, have the necessary rights assigned. Trading Location Administration consists of two parts:

- Location Management: The user will see active trading locations, will be able to request registration of new location, as well as terminate an existing locations.
- Requests Overview: shows the status of the requests.

| GROUP                             |                                                                                      |   |
|-----------------------------------|--------------------------------------------------------------------------------------|---|
| ≡ ゐ                               |                                                                                      | Q |
| ℰ Central Coordinator             | Company Administration / Trading Location Administration                             |   |
| a Technical Connection            |                                                                                      |   |
| A Trading&Clearing Administration |                                                                                      |   |
| Company Administration            |                                                                                      |   |
| Se Invoices                       | Location Management Request Overview                                                 |   |
| eListing                          | View, Add and Terminate Trading Locations View Request Status and Terminated Trading |   |
| C Resources                       | Locations                                                                            |   |
| Reports                           |                                                                                      |   |
|                                   |                                                                                      |   |
| Company Contacts                  |                                                                                      |   |
| DBAG Contacts                     |                                                                                      |   |
|                                   |                                                                                      |   |
| A User Guides                     |                                                                                      |   |

#### 1. Location Management

Within the Location Management the user can see active and terminated trading locations and is able to request a new trading location.

### 1.1 Registration of new location

#### Step 1

- Click on the "+" sign on the upper right side to add a new trading location.
- If you have the permission for one market only (e.g. Eurex only), you will be taken directly to the next step. If you
  have the permission for the markets Eurex and FWB, a pop-up window will appear where you need to choose
  between Eurex and FWB.

| DEUTSCHE BÖRSE<br>GROUP                                                                                                    |            |         |          |                |                  |                |                     |                |            |          |           |            |  |
|----------------------------------------------------------------------------------------------------|------------|---------|----------|----------------|------------------|----------------|---------------------|----------------|------------|----------|-----------|------------|--|
| ≡ ⋒                                                                                                    |            |         |          |                |                  |                |                     |                |            |          |           | DE 🏠       |  |
| Arr Central Coordinator                                                                                                    | <          |         |          |                |                  | Location Mana  | agement             |                |            |          |           |            |  |
| ₽ <sub>a</sub> Technical Connection                                                                                                    | Trading Lo | cations |          |                | Filter by All Ma | arkets         | All Countri         | es 🗸           |            |          | +         | 1          |  |
| A Trading&Clearing Administration                                                                                                    | induing Lo | outions |          |                | rition by        |                |                     |                |            |          |           | _ <u> </u> |  |
| Company Administration                                                                                                    | Market     | Address | Building | Floor          | Room Number      | Postal Code    | City                | Country        | Start Date | End Date |           |            |  |
| 😰 Invoices                                                                                                    | Eurex      |         |          |                |                  | 068895         | Singapore<br>Branch | Singapore      | 03/04/2018 |          | Terminate | >          |  |
| eListing                                                                                                    | Eurex      |         |          |                |                  |                | New York            | USA            | 01/08/2003 |          | Terminate | >          |  |
| Resources                                                                                                    | FWB        |         |          |                |                  |                | London              | United Kingdom | 07/10/1998 |          | Terminate | >          |  |
|                                                                                                    | Eurex      |         |          |                |                  |                | London              | United Kingdom | 12/09/1995 |          | Terminate | >          |  |
| Company Contacts  DBAG Contacts  Dues Guides  Contacts  Contacts  Dues Guides  Contacts  Contacts  Contac |            |         |          |                |                  |                |                     |                |            |          |           |            |  |
|                                                                                                    |            |         | Im       | print Data Pri | vacy Technica    | l Requirements | Terms of Use        |                |            |          |           |            |  |

#### Step 2

• Select the country and fill out all the mandatory data and click on Next.

| DEUTSCHE BÖRSE<br>GROUP                                                                                                    |                                                                                                    |
|----------------------------------------------------------------------------------------------------|----------------------------------------------------------------------------------------------------|
|                                                                                                    |                                                                                                    |
| Central Coordinator                                                                                                    | Registration FWB                                                                                                    |
| Technical Connection                                                                                                    |                                                                                                    |
| Trading&Clearing Administration                                                                                                    |                                                                                                    |
| Company Administration                                                                                                    |                                                                                                    |
| Invoices Location Confirmation                                                                                                    |                                                                                                    |
| eListing Ourseal Date                                                                                                    |                                                                                                    |
| Resources General Data                                                                                                    |                                                                                                    |
| Reports Company                                                                                                    |                                                                                                    |
| Company Address.                                                                                                    |                                                                                                    |
|                                                                                                    |                                                                                                    |
| Contact Name.                                                                                                    |                                                                                                    |
| Contact E-Mail:                                                                                                    |                                                                                                    |
| Contact Phone:                                                                                                    |                                                                                                    |
|                                                                                                    |                                                                                                    |
| Location Data                                                                                                    |                                                                                                    |
| Pursuant to section 34, para. 2 of the Exchange Rule                                                                                                    | ules for the Frankfurter Wertpapierbörse (FWB) we herewith apply for connection to the Electronic exchange trading system (Xetra® trading system). |
| Country                                                                                                    | ~ · · · · · · · · · · · · · · · · · · ·                                                                                                    |
| and the second second se | Please select from the countries eligable for trading locations.                                                                                   |
| Address Search                                                                                                    | Start byong to search                                                                                                    |
| Street / House Number                                                                                                    |                                                                                                    |
| Building                                                                                                    |                                                                                                    |
| Floor / Room Number:                                                                                                    |                                                                                                    |
| Postal Code / City:                                                                                                    |                                                                                                    |
|                                                                                                    |                                                                                                    |
|                                                                                                    |                                                                                                    |
| Usingeny Contacts                                                                                                    |                                                                                                    |
| DBAG Contacts                                                                                                    |                                                                                                    |
| User guides     Contract In                                                                                                    | Cannel Request Save Neut                                                                                                    |
| Contract Os                                                                                                    | Server Regeles Volte The                                                                                                    |

- q de 🗚 Registration FWB K Reference ID: 80045744 Central Coordinator Technical Connection Status: Draft Trading&Clearing Adminis 
   g<sup>2</sup>
   Trading&Co

   g<sup>2</sup>
   Company I

   g<sup>2</sup>
   Invaices

   g<sup>2</sup>
   Invaices

   g<sup>2</sup>
   Resources

   g<sup>2</sup>
   Reports
   ) B I hereby confirm that We effirm that there exists no legal reason, in particular not on supervisory authority's side, that might incapacitate us to develop the parties, particularly with regard to securities tradable at FWB, and to conclude the respective contracts necessary for the appropriate or on behalf of third We undertake to submit a legal opinion upon request of the FWB Management Board on our own account which confirms the co about any changes to the facts on which we base above affirmation and will submit an updated legal opinion upon request. ent Board We are aware that the Management 8 be guaranteed in a country and if the onnection from locations even after having become unapp nent Board or by an assigned third party cannot be made Company Cor User Guides Print Cancel Request Save Back Review Imprint Data Privacy Technical Requirements Terms of Use
- Tick mark the confirm box and click on Review.

#### Click on the button Submit.

| Agestation PVB     Agestation PVB     Agestati             | DEUTSCHE BÖRSE |                                                                                                    |                                                                                           |                                                                                                    |                                                                        |          |
|----------------------------------------------------------------------------------------------------|----------------|----------------------------------------------------------------------------------------------------|-------------------------------------------------------------------------------------------|----------------------------------------------------------------------------------------------------|------------------------------------------------------------------------|----------|
| Implementation Sense 2004   Contrast Name Contrast Name   Contrast Name Contrast Name   Name of the Societie Name Contrast Name   Name of the Societie Name Contrast Na                                                                                                    | ≡ Δ            |                                                                                                    |                                                                                           |                                                                                                    |                                                                        | Q DE 🛧 ( |
| Meteron D, 20037244 Statu: both   Cattorin Ed. #   General Data Company,   Company, Company,   Consis: Name, Consis: Name,   Consis: Name, Consis: Name,   Consis: Name, Consis: Name,   Consis: Name, Consis: Name,   Consis: Name, Consis: Name,   Consis: Name, Consis: Name,   Consis: Name, Consis: Name,   Consis: Name, Consis: Name,   Consis: Name, Consis: Name,   Consis: Name, Consis: Name,   Consis: Name, Consis: Name,   Consis: Name, Consis: Name,   Consis: Name, Consis: Name,   Pass sate for no scores signals for today today today today today today today today today today today.   Name, Conformation   Ed. #   Conformation   Conformation   Con                                                                                                    |                | <                                                                                                    |                                                                                           | Registration FWB                                                                                             |                                                                        |          |
| Location       64 ×         General Data       Company         Chargen / Matheway       Company         Chargen / Matheway       Company         Chargen / Matheway       Company         Chargen / Matheway       Company         Chargen / Matheway       Company         Chargen / Matheway       Company         Chargen / Matheway       Company         Chargen / Matheway       Company         Chargen / Matheway       Company         Chargen / Matheway       Company         Chargen / Matheway       Company         Pass state from the countries agains to trading toxins       Best Gauseneen-Rule         Conferration       Eag ×         Pass state from the countries agains to trading toxins       Best Gauseneen-Rule         Pass state from the countries agains to trading toxins       Best Gauseneen-Rule         Pass state from the countries agains to trading toxins       Best Gauseneen-Rule         Pass state from the countries agains to trading toxins       Best Gauseneen-Rule         I head coordin topic       Best Gauseneen-Rule       Best Gauseneen-Rule         I head countries to trading terms in section at the superior contract neeting terms to trading the state to trading terms to trading the state to trading terms to trading the state state to trading terms to trading terms to trading t                                                                                                    |                | Reference ID: 80045744                                                                                               |                                                                                           |                                                                                                    | Status Draft                                                           |          |
| General Data   Company Adminis   Direct Final   Direct Final <                                                                                                    |                | Location                                                                                                    |                                                                                           |                                                                                                    | Edit 🥒                                                                 |          |
| Confermation   Confermation   Confermation <td></td> <td>General Data</td> <td></td> <td></td> <td></td> <td></td>                                                                                                    |                | General Data                                                                                                    |                                                                                           |                                                                                                    |                                                                        |          |
| Confirmation Confirmation Conf         |                | Company:<br>Company Address:                                                                                         |                                                                                           |                                                                                                    |                                                                        |          |
| Lonistic Hone:<br>Control Hone:<br>Control Hone:<br>Location Data<br>Persuart to action 34, pers 2 of the Dohang Rules for the Fankly,rare Wetpaperboxe (FWB) we herewith apply for connection to the Electronic actionage toding system. Outerate to action agriculture to action agriculture to agriculture to agriculture to agriculture to agriculture to agriculture to action agriculture to agriculture to agr |                | Contact Name                                                                                                    |                                                                                           |                                                                                                    |                                                                        |          |
| Location Data  Location Data  Pursuant to sector 34, pers. 2 of the Exchange Rules for the freed-furthr Wetpapelebine (FWB) we herewith apply for connectors to the Electronic exchange strading system Oxiexe® toding system).  Currity:::::::::::::::::::::::::::::::::::                                                                                                    |                | Contact Phone:                                                                                                    |                                                                                           |                                                                                                    |                                                                        |          |
| Pursuant to section 34, pars. 2 of the Dickarge Rules for the frank/utry Wetpapeebois (FVB) we herewith apply for connection is the Dickarge stading system. Oates 8 trading system.         Contry:       finance         Basis saled from the controls allgalis for tading locations.         Dickarge       [4]         Dickarge       [4]         Dickarge       [6]         Pars. Sole / How Number       [4]         Dickarge       [6]         Pars. To be controls allgalis for tading locations.       [6]         Pars. To be controls all pars.       [6]         Pars. To be controls all pars.       [6]         Pars. To be controls all pars.       [6]         Pars. To be controls all pars.       [6]         Pars. To be controls all pars.       [6]         Pars. To be controls all pars.       [6]         Pars. To be controls all pars.       [6]         Pars. To be controls and pars.       [6]         Pars. To be controls and pars.       [6]         Pars. To be controls and pars.       [6]         Pars. To be controls and pars.       [6]         Pars. To be controls and pars.       [6]         Pars. To be controls and pars.       [6]         Pars. To be controls and pars.       [6]         Pars. To be controls and pars. <td></td> <td>Location Data</td> <td></td> <td></td> <td></td> <td></td>                                                                                                    |                | Location Data                                                                                                    |                                                                                           |                                                                                                    |                                                                        |          |
| Confirmation  Confirmation  Beas sead: from the contrains aligned for trading locations.  Beas sead: from the contrains aligned for trading locations.  Beas sead: from the contrains aligned for trading locations.  Beas Sead: from the contrains aligned for trading locations.  Beas Sead: from the contrains aligned for trading locations.  Confirmation  Confirmation  Confirmation  Peas Code / CP;  Peas Code / CP;  Peas Code / CP;  Peas Code / CP;  Peas Code / CP;  Peas Code / CP;  Peas Code / CP;  Peas Code / CP;  Peas Code / CP;  Peas Code / CP;  Peas Code / CP; Peas Code / CP; Peas Co         |                | Pursuant to section 34, para. 2 of the Exchange R                                                                    | les for the Frankfurter Wertpapierbörse (Fi                                               | (B) we herewith apply for connection to the Electro                                                          | onic exchange trading system (Xetra® trading system).                  |          |
| Pass valids for the countries eigeds for tading loadons      Simit / House Number:     Simit / House Number:     Building:     Pass valids for the countries eigeds for tading loadons      Building:     Pass valids for the countries eiged in the tading loadons      Pass valids for the countries eiged in the tading loadons      Pass valids for the countries eiged in the tading loadons      Confirmation      Confirmation      If and load / Dip:     Simit / Simit / Simit               |                | Country                                                                                                    | France                                                                                    |                                                                                                    |                                                                        |          |
| Street / House Nuncle:       ≦ 4         Building:                                                                                                    |                |                                                                                                    | Please select from the countries eligible fi                                              | r trading locations.                                                                                         |                                                                        |          |
| Building                                                                                                    |                | Street / House Number                                                                                                | Saint-Sauveur-en-Rue                                                                      | 4                                                                                                    |                                                                        |          |
| Point / Nom Number                                                                                                    |                | Building                                                                                                    |                                                                                           |                                                                                                    |                                                                        |          |
| Petral Code/ Cip/       Start-Sacuesrue-Rue         Confirmation       Est /*         I hereby confirm that: <ul> <li>Petral code/ FMB, that is expendency subfortly to side, that might nospeciates us to develop trading achiles from Tence on our own account or on bahled of third.</li> <li>We understeils to submit a legal opinon upon request of the FMB Management Board on our own account which confirms the contents of above atfirmation. We will inform the Management Board           We understeils to submit a legal opinon upon request of the FMB Management Board on our own account which confirms the contents of above atfirmation. We will inform the Management Board            We understeils to submit a legal opinon upon request of the FMB Management Board on our own account which confirms the contents of above atfirmation. We will inform the Management Board</li></ul>                                                                                                    |                | Floor / Room Number                                                                                                  |                                                                                           |                                                                                                    |                                                                        |          |
| Confirmation Et v Confirmation Et v Confirmation        |                | Postal Code / City:                                                                                                  |                                                                                           | Saint-Sauveur-en-Rue                                                                                         | I                                                                      |          |
| I Neelly confirm that  We affirm that there exists no legal reason, in particular not on superisory subforty's side, that might notapolates us to develop trading activities from Parce on our own account or on banked of third policies, particularly with regard to sourches tradidel at PAB, and to conclude the respective contexts interactively for the opportant exists.  We undertake to submit a legal ophion upon request of the FNB Management Board on our own account which confirms the contexts of above attimatory. We will inform the Management Board  We undertake to submit a legal ophion upon request of the FNB Management Board on our own account which confirms the contexts of above attimatory. We will inform the Management Board  First Cancel Request Save  Save                                                                                                    |                | Confirmation                                                                                                    |                                                                                           |                                                                                                    | Edit 🖉                                                                 |          |
| We after that there exists no legal reason, in particular not on supervisory and that might include the form fances on our own account or on bashell of third particular particular processary for the approximate executions.     We undertain the supervisor include the respective contracts necessary for the approximate execution. We will inform the Management Board on our own account which confirms the contents of above affirmation. We will inform the Management Board on our own account which confirms the contents of above affirmation. We will inform the Management Board     We undertain to supervisor account which confirms the contents of above affirmation. We will inform the Management Board     We undertain the legal comon upon request of the FNIB Management Board on our own account which confirms the contents of above affirmation. We will inform the Management Board     We undertain the legal comon upon request of the FNIB Management Board on our own account which confirms the contents of above affirmation. We will inform the Management Board                                                                                                    |                | <ul> <li>I hereby confirm that</li> </ul>                                                                            |                                                                                           |                                                                                                    |                                                                        |          |
| We undertaile to submit a legal opinion upon request of the FVIB Management Board on our own account which confirms the contents of above affirmation. We will inform the Management Board     Pint Cancel Request Save Save     Save                                                                                                    |                | <ul> <li>We affirm that there exists no legal reason,<br/>parties, particularly with regard to securities</li> </ul> | n particular not on supervisory authoritys s<br>tradable at FWB, and to conclude the resp | de, that might incapacitate us to develop trading a<br>active contracts necessary for the appropriate execu- | activities from France on our own account or on behalf of third ution. |          |
| Phrt Candel Regular Save Submit                                                                                                    |                | <ul> <li>We undertake to submit a legal opinion upo</li> </ul>                                                       | n request of the FWB Management Board o                                                   | n our own account which confirms the contents of                                                             | f above affirmation. We will inform the Management Board               |          |
|                                                                                                    |                |                                                                                                    | and some of the second second                                                             |                                                                                                    | Firm Cancer request Save Submit                                        |          |

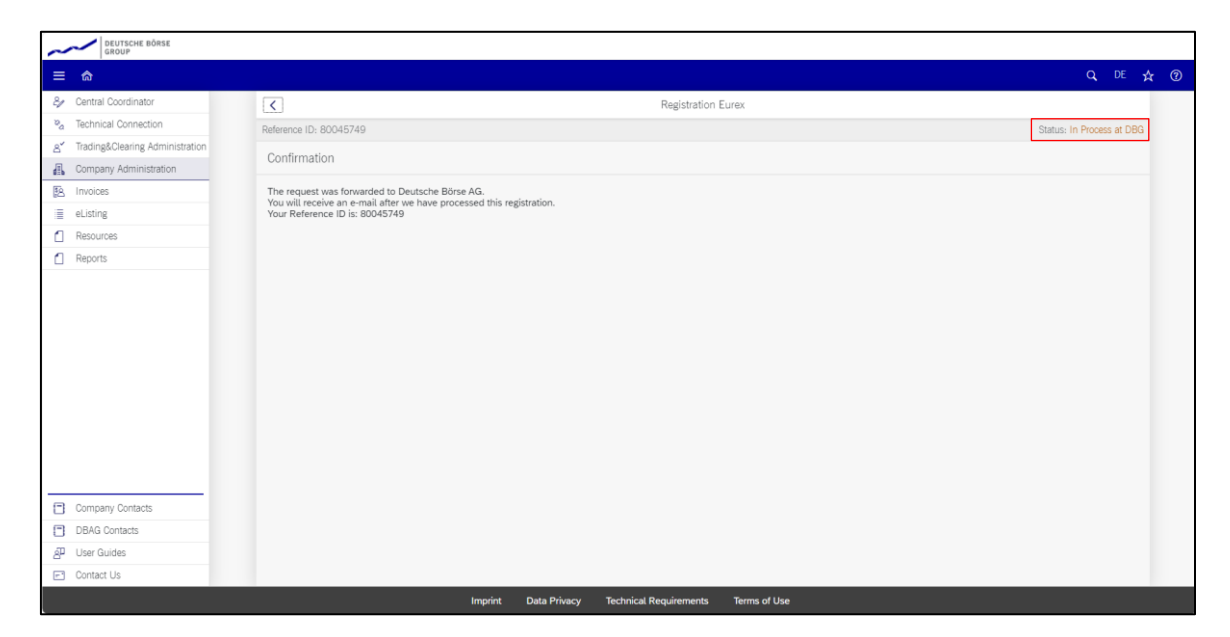

• Your request for the new trading location is now being processed and the status will be "In Process at DBG".

#### **1.2** Termination of a Trading Location

#### Step 1:

• Select **Terminate** to terminate an active trading location.

| DEUTSCHE BÖRSE<br>GROUP                      |            |                           |          |                 |                  |                |                     |                |            |          |           |    |     |
|----------------------------------------------|------------|---------------------------|----------|-----------------|------------------|----------------|---------------------|----------------|------------|----------|-----------|----|-----|
| ≡ ゐ                                          |            |                           |          |                 |                  |                |                     |                |            |          |           | DE | ☆ ⑦ |
| ℰ Central Coordinator                        | <          |                           |          |                 |                  | Location Mana  | igement             |                |            |          |           |    |     |
| ∞a Technical Connection                      | Trading Lo | cations                   |          |                 | Filter by All Ma | arkets         | All Countrie        | s v            |            |          | 4         |    |     |
| ≤ Trading&Clearing Administration            |            |                           |          | -               |                  |                |                     |                |            |          |           | -  |     |
| Company Administration                       | Market     | Address                   | Building | Floor           | Room Number      | Postal Code    | City                | Country        | Start Date | End Date |           |    |     |
| A Invoices                                   | Eurex      | 71 Robinson<br>Road #12-0 |          |                 |                  | 068895         | Singapore<br>Branch | Singapore      | 03/04/2018 |          | Terminate | >  |     |
| eListing                                     | Eurex      |                           |          |                 |                  |                | New York            | USA            | 01/08/2003 |          | Terminate | >  |     |
| Reports                                      | FWB        |                           |          |                 |                  |                | London              | United Kingdom | 07/10/1998 |          | Terminate | >  |     |
|                                              | Eurex      |                           |          |                 |                  |                | London              | United Kingdom | 12/09/1995 |          | Terminate | >  |     |
| Company Contacts DBAG Contacts P User Guides |            |                           |          |                 |                  |                |                     |                |            |          |           |    |     |
| Contact Us                                   | _          |                           |          |                 |                  |                |                     |                |            |          |           |    | _   |
|                                              |            |                           | Imp      | rint Data Priva | icy Technica     | l Requirements | Terms of Use        |                |            |          |           |    |     |

- Tick mark the box under the "Termination Data" and select an effective date for the termination. Please note, that
  the effective date for termination is always close of business.
- Afterwards click on Submit.

| GROUP                              |                                                                      |           |
|------------------------------------|----------------------------------------------------------------------|-----------|
| ≅ ☆                                |                                                                      | Q. DE 🛧 🍞 |
| β≠ Central Coordinator             | C Termination Eurex                                                  |           |
| Pa Technical Connection            |                                                                      |           |
| g" Trading&Clearing Administration |                                                                      |           |
| 🛃 Company Administration           | General Data                                                         |           |
| B Invoices                         |                                                                      |           |
| ≣ eListing                         | Company                                                              |           |
| Resources                          | Company Address                                                      |           |
| Reports                            | Contract Research                                                    |           |
|                                    | Constant Faller                                                      |           |
|                                    | United E-Million                                                     |           |
|                                    | Service From BC                                                      |           |
|                                    |                                                                      |           |
|                                    | Location Data                                                        |           |
|                                    |                                                                      | -         |
|                                    | Street / House Number, 71 Robinson Road #12-0                        |           |
|                                    | Building                                                             |           |
|                                    | Floor / Room Number                                                  |           |
|                                    | Postal Code / City. 068895 Singapore Branch                          |           |
|                                    | Country Singapore                                                    |           |
|                                    |                                                                      |           |
|                                    | Termination Data                                                     |           |
|                                    |                                                                      |           |
|                                    | i want to terminate the above mentioned additional trading location. |           |
|                                    | Effective Date of Termination.                                       |           |
|                                    |                                                                      |           |
| Company Contacts                   |                                                                      |           |
| DBAG Contects                      | Notes                                                                |           |
| 문 User Guides                      |                                                                      |           |
| Contact Us                         |                                                                      | Submit    |
|                                    |                                                                      |           |

• A pop-up window for conformation will appear. Please confirm your termination by selecting Yes.

| CROOP                                                                                                    |                                                                                                    |       |
|----------------------------------------------------------------------------------------------------|----------------------------------------------------------------------------------------------------|-------|
|                                                                                                    |                                                                                                    |       |
| Const Construent     Constant Construent     Softman Constant     Softman Constant     Softman Administration     Softman Administration     Softman Administration     Resulting     Resulting     Reports | Company Annue Company Annue Co |       |
|                                                                                                    | Termination Data                                                                                                    |       |
|                                                                                                    | Tream to service the above mentioned without tealing location:     Effects to Date of Termination:     [12:02:2024                                                                                                    |       |
| Company Contacts                                                                                                    |                                                                                                    |       |
| DBAG Contacts                                                                                                    |                                                                                                    |       |
| 🖉 User Guides                                                                                                    |                                                                                                    |       |
| E) Contact Us                                                                                                    |                                                                                                    | Subme |
|                                                                                                    |                                                                                                    |       |

| DEUTSCHE BÖRSE<br>GROUP           |                                                                                                   |                           |                |     |                           |  |
|-----------------------------------|---------------------------------------------------------------------------------------------------|---------------------------|----------------|-----|---------------------------|--|
| ≡ ⋒                               |                                                                                                   |                           |                |     | Q DE 🛧                    |  |
| 8≠ Central Coordinator            | <                                                                                                 |                           | Termination Eu | rex |                           |  |
| a Technical Connection            | Reference ID: 80045750                                                                            |                           |                |     | Status: In Process at DBG |  |
| A Trading&Clearing Administration | Confirmation                                                                                      |                           |                |     |                           |  |
| Company Administration            | Commutor                                                                                          |                           |                |     |                           |  |
| E Invoices                        | The request was forwarded to Deutsche Börse A<br>You will receive an e-mail after we have process | G.<br>ed this termination |                |     |                           |  |
| ■ eListing                        | Your Reference ID is: 80045750                                                                    |                           |                |     |                           |  |
| C Resources                       |                                                                                                   |                           |                |     |                           |  |
| C Reports                         |                                                                                                   |                           |                |     |                           |  |
|                                   |                                                                                                   |                           |                |     |                           |  |
| Company Contacts                  |                                                                                                   |                           |                |     |                           |  |
| DBAG Contacts                     |                                                                                                   |                           |                |     |                           |  |
| 셸 User Guides                     |                                                                                                   |                           |                |     |                           |  |
| Contact Us                        |                                                                                                   |                           |                |     |                           |  |

• Your request for termination will be processed and the status will be "In Process at DBG".

Within the Request Overview section, you can see all the requests along with the information what the status of it is. The following status will be visible:

- Draft
- Cancelled
- In Process at DBAG
- Action Required Missing Documents
- Rejected
- Registered
- Terminated

In case the Application Letter/Chinese Wall is needed, this is where you would search for the request to upload the respective documentation.

| DEUTSCHE BÖRSE<br>GROUP             |              |        |                   |             |              |                  |                   |              |                          |           |                      |              |       |
|-------------------------------------|--------------|--------|-------------------|-------------|--------------|------------------|-------------------|--------------|--------------------------|-----------|----------------------|--------------|-------|
| ≡ 🏫                                 |              |        |                   |             |              |                  |                   |              |                          |           |                      | DE 7         | ¥ (?) |
| & Central Coordinator               | <            |        |                   |             |              | Request Ov       | verview           |              |                          |           |                      |              |       |
| ℵ <sub>a</sub> Technical Connection | Location Re  | quests |                   | Filter by   | All Markets  | V AI             | Application Types | ✓ All Status | ~                        |           |                      | $\downarrow$ |       |
| A Trading&Clearing Administration   | Deference ID | Maximt | Application Trees | Andrean     | Duilding     |                  | Danas Number      | Dentel Conte | 0.4                      |           | Charton              | -            |       |
| Company Administration              | Reference ID | Market | Application lype  | Address     | Building     | Floor            | Room Number       | Postal Code  | City                     | Country   | Status               |              |       |
| Invoices                            | 80045750     | Eurex  | Termination       |             |              |                  |                   | 068895       | Singapore<br>Branch      | Singapore | In Process at<br>DBG | >            |       |
| eListing Resources                  | 80045749     | Eurex  | Registration      |             |              |                  |                   |              | La Rue-Saint-<br>Pierre  | France    | In Process at<br>DBG | >            |       |
| C Reports                           | 80045744     | FWB    | Registration      |             |              |                  |                   |              | Saint-Sauveur-<br>en-Rue | France    | Draft                | >            |       |
|                                     | 80045619     | FWB    | Registration      |             |              |                  |                   | 16540        | Hohen<br>Neuendorf       | Germany   | Rejected             | >            |       |
|                                     | 80045623     | Eurex  | Termination       |             |              |                  |                   |              | New York                 | USA       | Cancelled            | >            |       |
|                                     | 80045559     | FWB    | Registration      |             |              |                  |                   | 60431        | Frankfurt am<br>Main     | Germany   | Rejected             | >            |       |
|                                     |              |        |                   |             |              |                  |                   |              |                          |           |                      |              |       |
| Company Contacts                    |              |        |                   |             |              |                  |                   |              |                          |           |                      |              |       |
| DBAG Contacts                       |              |        |                   |             |              |                  |                   |              |                          |           |                      |              |       |
| 윤 User Guides                       |              |        |                   |             |              |                  |                   |              |                          |           |                      |              |       |
| Contact Us                          |              |        |                   |             |              |                  |                   |              |                          |           |                      |              |       |
|                                     |              |        | Impr              | int Data Pr | ivacy Techni | cal Requirements | Terms of Use      |              |                          |           |                      |              |       |

## Contact Member Section

### Support Contact

Email member.section@deutsche-boerse.com Phone +49 69 21117888